| Module: SoftLab/SoftMic                                  | Software Version: 4.0.8 |  |  |  |  |  |
|----------------------------------------------------------|-------------------------|--|--|--|--|--|
| Topic: Ordering & Task Listing EKGs                      | Issued On:18Oct2019     |  |  |  |  |  |
| Distribution: All Users                                  | Page: 1 of 1            |  |  |  |  |  |
| Issued By: Lena Schofield, Territorial LIS Administrator |                         |  |  |  |  |  |

## **TOPIC/QUESTION:**

An updated ECG Process Flow began this week in which ECGs are referred to DynaLIFE Medical Laboratories for interpretation, refer to MTS for the NTHSSA ECG Process Flow. Following are instructions for ordering and preparing the tasklist and manifest to send the ECGs to DynaLIFE.

## ANSWER/TIP:

н

To Order an ECG, from Order Entry, search for **EKG** which is a group test that includes **ECGP** – ECG

Performed and **ECG** – ECG Interpreted Copy:

• Using ordering keypad > Type **EKG** in the Code field > Press **F2** to search or click the Search button

| Keypad |            |          |         |         |               |            |            |          |       |               |                |
|--------|------------|----------|---------|---------|---------------|------------|------------|----------|-------|---------------|----------------|
| 1 Stat | 2 Blood    | J_Bank   | 3 Chem  | 4 Hemo  | 5 Respiratory | 6 SendOuts | <b>P</b> 7 | 7 RefLab | 8 Mic | 9 CSF_Testing | 0 Renal_Panels |
| Name:  |            |          |         |         |               | Dept: REF  | •          | [        |       |               |                |
| Code:  | EKG        |          | Wrks    | t:      | •             | 2-nd ld:   |            |          |       |               |                |
| Group  | $\bigcirc$ | Individu | o lau   | Both 🤇  |               | Search     |            | More     |       |               |                |
| #      | Code       | Test na  | me Type | Departr | ment Worksta  | ation      |            |          |       |               |                |
| 1      | EKG        | ECG      | G       | REF     | REF           |            |            |          |       |               |                |

ECGP is auto-collected and verified upon ordering.

To prepare a Tasklist and manifest to send the ECGs to DynaLIFE:

Click Results>Tasklist, or double click on Tasklist Icon

Build a new Tasklist by selecting File>New or click the "New" icon

Choose a creation template "REF" – REFERRAL TESTS (SENDOUTS) by using dropdown arrow or typing directly

Set Template criteria:

**Processed:** Last 3 days **Status:** pending+nonverified Proceed to scan ECGs one by one to start building the tasklist

When ready to print manifests - hit the Send to Ref Lab button

When prompted "Do you want to save the tasklist?" Click the Yes button The tasklist will be assigned a number once saved. Click the OK button

You will be automatically redirected to Reference Lab Module

- Mark the REF box in the top left hand corner under Reference LABs column
- The tasklist ID will auto-populate
- Ensure the correct printer is defined in the Send To: field
- Send Orders by MODEMLINK will auto-select
- Click the START button

When prompted "Process for REF Reference Lab?" Click the Yes button

When prompted "Do you want to set flag "Reported" if order are found?" Click the Yes button

Total number of records will display – Click the **OK** button

Manifests will print on the printer selected above

The "On Tasklist" tracking steps of a specimen are visible under the Specimen tab of Order Entry. As soon as an ECG is saved, "On Tasklist" sppears under Location in the Tracking History.

The specimen tracking step of "Sent To Reference Lab" will also be visible as soon as the manifest is printed. "Printed Manifest" will appear under Location in the Tracking History.

Reg/Depot: set as indicated by site

Send to Ref.Lab